# ScotEID Library BVD Holdings approaching CBI

Written By: HuntlyOffice2

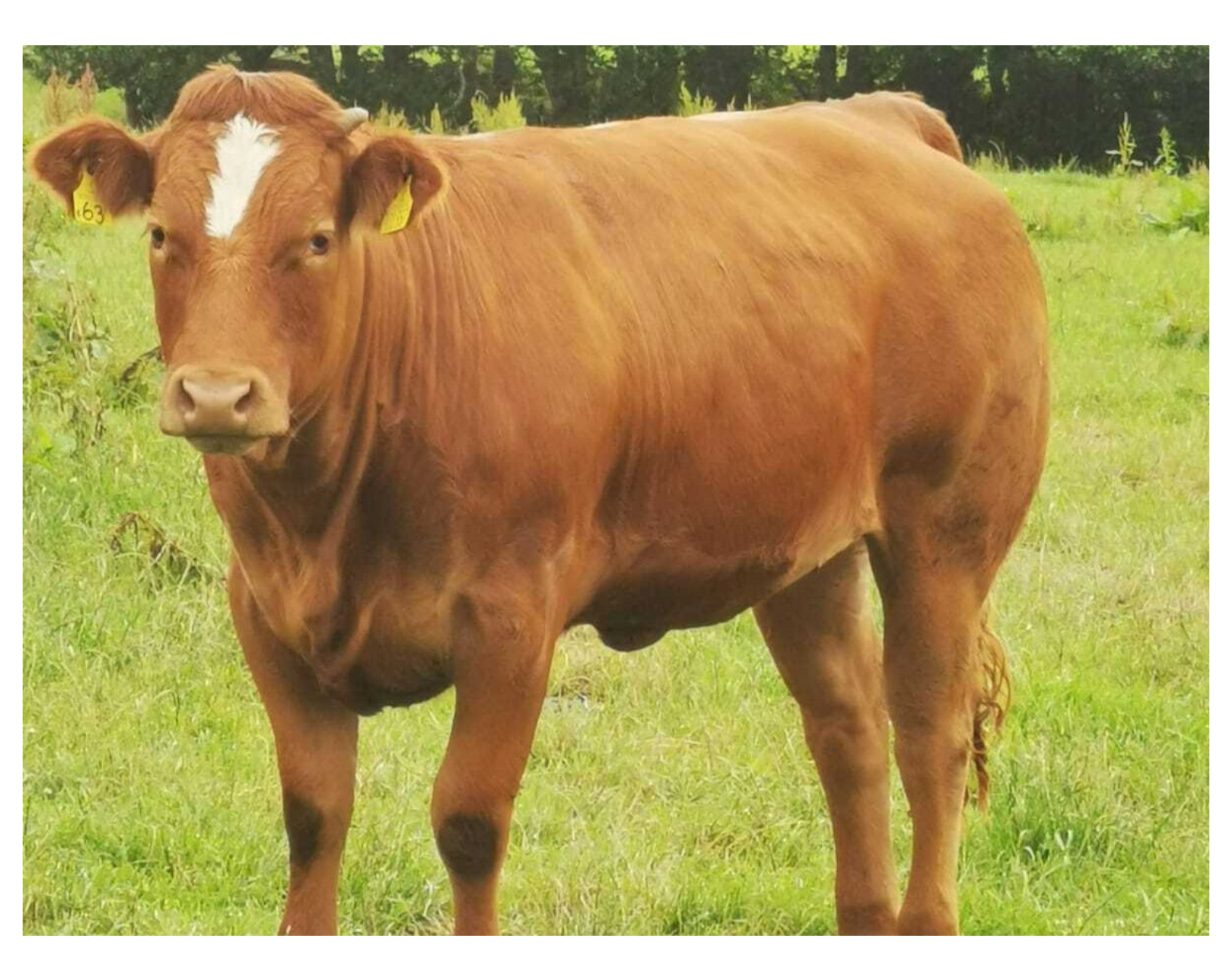

## Step 1 — BVD holdings approaching CBI

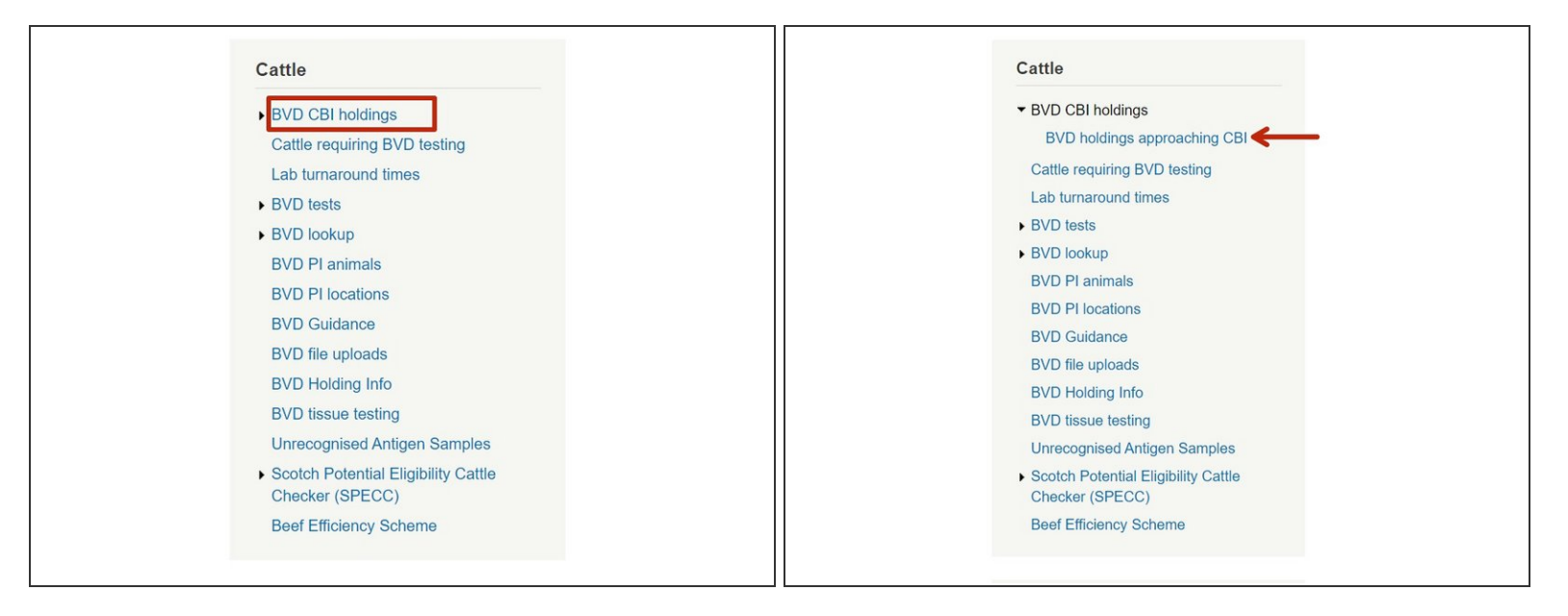

• To view BVD holdings approaching a CBI, click on **BVD CBI holdings** from the Cattle menu on the left hand side of the ScotEID homepage. Then select **BVD holdings approaching CBI** from the sub menu as shown in image 2.

# Step 2 — BVD holdings approaching CBI table

| the "last cle | ar data" colu  | mn is omntv it | means that the | holding has h | oon not-negat | ive since hef | vra 2016-08-30 |                | 1          |
|---------------|----------------|----------------|----------------|---------------|---------------|---------------|----------------|----------------|------------|
| BVD approach  | hing CBI holdi | ngs            | means that the | nording has b | een not-nega  | ive anice bei | 10-00-30       |                | 7          |
| СРН           | Calves         | Cattle         | Neg_animals    | Pos_animals   | risky > 40d   | All risky     | last_clear_dat | last submissic | start_date |
| 6/901/0001    | 23             | 71             | 57             | 0             | 0             | 0             | 2020-03-19     | 2020-09-25     | 2021-06-19 |
| 56/901/0002   | 55             | 100            | 95             | 0             | 5             | 5             | 2020-03-15     | 2020-03-17     | 2021-06-15 |
| 6/901/0003    | 25             | 167            | 66             | 0             | 0             | 0             | 2020-03-14     |                | 2021-06-14 |
| 66/901/0004   | 15             | 224            | 178            | 0             | 2             | 2             | 2020-03-08     | 2020-01-07     | 2021-06-08 |
| 56/901/0005   | 25             | 89             | 44             | 0             | 0             | 0             | 2020-03-06     | 2019-02-05     | 2021-06-06 |
| 56/901/0006   | 43             | 100            | 95             | 0             | 0             | 0             | 2020-03-05     | 2021-01-28     | 2021-06-05 |
| 66/901/0007   | 14             | 619            | 175            | 0             | 152           | 153           | 2020-03-05     | 2020-02-26     | 2021-06-05 |
| 56/901/0008   | 35             | 114            | 114            | 0             | 0             | 0             | 2020-02-24     | 2020-04-09     | 2021-05-24 |
| 66/901/0009   | 19             | 59             | 55             | 0             | 0             | 0             | 2020-02-21     | 2016-09-26     | 2021-05-21 |
| 66/901/0010   | 24             | 244            | 235            | 0             | 1             | 1             | 2020-02-21     | 2021-04-19     | 2021-05-21 |
| 66/901/0011   | 1              | 6              | 4              | 0             | 1             | 1             | 2020-02-20     |                | 2021-05-20 |
| 66/901/0012   | 21             | 77             | 26             | 0             | 0             | 0             | 2020-02-15     | 2021-01-18     | 2021-05-15 |
| 66/901/0013   | 441            | 1071           | 735            | 0             | 0             | 0             | 2020-02-12     | 2020-04-23     | 2021-05-12 |
| 66/901/0014   | 6              | 16             | 7              | 0             | 0             | 0             | 2020-02-07     | 2020-05-15     | 2021-05-07 |
| 66/901/0015   | 5              | 228            | 125            | 0             | 6             | 7             | 2020-02-06     |                | 2021-05-06 |
| 66/901/0016   | 3              | 14             | 0              | 0             | 0             | 0             | 2020-01-30     |                | 2021-04-30 |

- The table lists the CPH's of BVD holdings approaching a CBI. Also the number of calves, cattle, negative or positive animals and risky cattle for each holding. Including risky cattle which have been on the holding for greater than 40 days.
- The last clear date for the holding's BVD negative status, last lab submission and CBI start date are also listed.
- The table can be sorted by ascending or descending order by clicking on the arrows in each of the column headers you want to sort by. As shown by the red arrow.

## Step 3 — Search the approaching CBI table

| BVD he      | olding: | s appr | oachin      | g CBI       | een not-nega | tive since befo | re 2016-08-30  | 1              | 0                 |                           |              |             |                  |                 |             |             |               |               |                     |      | D      |              |             |                  |           | • • • • •  |             |          |     |              |               |               |              |
|-------------|---------|--------|-------------|-------------|--------------|-----------------|----------------|----------------|-------------------|---------------------------|--------------|-------------|------------------|-----------------|-------------|-------------|---------------|---------------|---------------------|------|--------|--------------|-------------|------------------|-----------|------------|-------------|----------|-----|--------------|---------------|---------------|--------------|
| CPH         | Calves  | Cattle | Neg animals | Pos animals | risky > 40d  | All risky       | last clear dat | t last submiss | start date 🗧      |                           |              |             |                  |                 |             |             |               |               |                     | - 11 | BV     | D no         | laing       | s appr           | oacn      | ing        | CBI         |          |     |              |               |               |              |
| 66/901/0001 | 23      | 71     | 57          | 0           | 0            | 0               | 2020-03-19     | 2020-09-25     | 2021-06-19        |                           |              |             |                  |                 |             |             |               |               |                     |      | If the | last cloar c | tato" colur | n is omntu it i  | poage the | t the boly | ling has be | ion note | -   | tinco boforo | 2016-08-20    |               |              |
| 66/901/0002 | 55      | 100    | 95          | 0           | 5            | 5               | 2020-03-15     | 2020-03-17     | 2021-08-15        | BVD ho                    | Idinas       | appr        | oaching          | CBI             |             |             |               |               |                     |      |        |              |             | in ta empty it i |           |            | ang maa oe  | GITTIOCH |     |              |               |               | 0            |
| 66/901/0003 | 25      | 167    | 66          | 0           | 0            | 0               | 2020-03-14     |                | 2021-06-14        |                           |              | abb.        | sasing           |                 |             |             |               |               |                     |      | Star   | ch           |             |                  |           |            |             |          | 104 | Alleicher    | ant along due | Instantinies. | elast data d |
| 66/901/0004 | 15      | 224    | 178         | 0           | 2            | 2               | 2020-03-08     | 2020-01-07     | 2021-06-08        | If the "last clear        | date" column | is empty it | means that the h | olding has been | not-negativ | e since bef | ore 2016-08-3 | 0             |                     |      |        |              |             |                  |           |            |             | ny -     |     | All Hoky     | 2020-03-10    | 2020-09-25    | 2021-06-19   |
| 66/901/0005 | 25      | 89     | 44          | 0           | 0            | 0               | 2020-03-06     | 2019-02-05     | 2021-06-06        | Search                    |              |             |                  |                 |             |             | -             | -             |                     | 0    |        | start_date   | ~           | equal 👻          | L         |            |             |          |     |              | 2020-03-15    | 2020-03-17    | 2021-06-15   |
| 66/901/0006 | 13      | 100    | 95          | 0           | 0            | 0               | 2020-03-05     | 2021-01-28     | 2021-06-05        |                           |              |             |                  |                 | ky > 40d    | All risky   | last_clear_da | at last submi | nissik start_date 4 |      |        |              |             |                  | 0         |            | pril 2021   |          | 0   |              | 2020-03-14    | 2020-00-11    | 2021-06-14   |
| 66/901/0007 | 14      | 619    | 175         | 0           | 152          | 153             | 2020-03-05     | 2020-02-26     | 2021-06-05        | СРН                       | ✓ equ        | al          | ~                |                 |             | 0           | 2020-03-19    | 2020-09-25    | 2021-06-19          |      |        | Renet        |             |                  |           |            |             |          | -   |              | 2020-03-08    | 2020-01-07    | 2021-06-08   |
| 66/901/0008 | 35      | 114    | 114         | 0           | 0            | 0               | 2020-02-24     | 2020-04-09     | 2021-05-24        | СРН                       |              |             |                  |                 |             | 5           | 2020-03-15    | 2020-03-17    | 17 2021-06-15       |      |        | 0            |             | (HM              | su        | MO IL      | we          | .n Fr    | Sa  |              | 2020-03-08    | 2019-02-05    | 2021-06-08   |
| 66/901/0009 | 19      | 59     | 55          | 0           | 0            | 0               | 2020-02-21     | 2016-09-26     | 2021-05-21        | Cattle                    |              |             |                  |                 |             | 0           | 2020-03-14    |               | 2021-08-14          |      | 66/90  | 1/0005 43    |             | 100              |           |            |             | 1 2      | 3   |              | 2020-03-05    | 2021-01-28    | 2021-06-05   |
| 66/901/0010 | 24      | 244    | 235         | 0           | 1            | 1               | 2020-02-21     | 2021-04-19     | 2021-05-21        | Pos_animal<br>risky > 40d |              |             |                  | Find P          |             | 2           | 2020-03-08    | 2020-01-07    | 07 2021-06-08       |      | 0000   | 1,0000 14    |             | 619              | 4         | 5          | 6 7         | 8 5      | 10  |              | 2020-03-05    | 2020-02-28    | 2021-06-05   |
| 66/901/0011 | 1       | 6      | 4           | 0           | 1            | 1               | 2020-02-20     |                | 2021-05-20        | anno last_clear_c         | ate          | 53          | 44 0             |                 |             | 0           | 2020-03-06    | 2019-02-08    | 05 2021-06-06       |      | 66/90  | 1/0007 11    |             | 114              | 11        | 12 1       | 3 14        | 15 1f    | 17  |              | 2020-02-24    | 2020-04-09    | 2021-05-24   |
| 66/901/0012 | 21      | 77     | 26          | 0           | 0            | 0               | 2020-02-15     | 2021-01-18     | 2021-05-15        | 69/2 start_date           | ion          | 100         | 95 0             | 0               |             | 0           | 2020-03-05    | 2021-01-28    | 2021-06-05          |      | 66/90  | 1/0000 19    |             | 59               | 18        | 19 2       | 0 21        | 22 2     | 24  |              | 2020-02-21    | 2016-09-28    | 2021-05-21   |
| 66/901/0013 | \$41    | 1071   | 735         | 0           | 0            | 0               | 2020-02-12     | 2020-04-23     | 2021-05-12        |                           |              |             |                  |                 |             |             |               |               |                     |      | 66/90  | 1/0010 24    |             | 244              | 25        | 26 2       | 7 28        | 29 30    |     |              | 2020-02-21    | 2021-04-19    | 2021-05-21   |
| 66/901/0014 | 3       | 16     | 7           | 0           | 0            | 0               | 2020-02-07     | 2020-05-15     | 2021-05-07        |                           |              |             |                  |                 |             |             |               |               |                     | - 11 | 66/90  | 1/0011 1     |             | 6                | 4         |            |             | 1        |     |              | 2020-02-20    |               | 2021-05-20   |
| 66/901/0015 | 5       | 228    | 125         | 0           | 6            | 7               | 2020-02-06     |                | 2021-05-06        |                           |              |             |                  |                 |             |             |               |               |                     | - 11 |        |              |             |                  |           |            |             | _        |     |              |               |               |              |
| 66, 01/0016 | 3       | 14     | 0           | 0           | 0            | 0               | 2020-01-30     |                | 2021-04-30        |                           |              |             |                  |                 |             |             |               |               |                     | - 11 |        |              |             |                  |           |            |             |          |     |              |               |               |              |
| ( p )       |         |        |             | - Page 1    | 011          | 50 ¥            |                |                | View 1 - 16 of 16 |                           |              |             |                  |                 |             |             |               |               |                     | - 11 |        |              |             |                  |           |            |             |          |     |              |               |               |              |
| <b>`</b>    |         |        |             |             |              |                 |                |                |                   |                           |              |             |                  |                 |             |             |               |               |                     |      |        |              |             |                  |           |            |             |          |     |              |               |               |              |

- To search the **BVD holdings approaching CBI** table, click on the magnifying glass at the bottom left of the table, circled red.
- In the search window, select the search criteria from the drop down menus. For example to search for a particular CBI start date, choose start\_date from the first drop menu, equal to from the second menu and click on the required date from the calendar as shown in image 3. Then press Find
- Press the **Reset** button to refresh the table and to start a new search.

#### Step 4 — Download the approaching CBI table

| the "last cle | ar date" colu  | mn is empty it | means that the | holding has b | een not-negat | tive since befo | ore 2016-08-30 |                |            |
|---------------|----------------|----------------|----------------|---------------|---------------|-----------------|----------------|----------------|------------|
| BVD approact  | ning CBI holdi | ngs            |                |               |               |                 |                |                |            |
| CPH           | Calves         | Cattle         | Neg_animals    | Pos_animals   | risky > 40d   | All risky       | last_clear_dat | last submissio | start_date |
| 6/901/0001    | 23             | 71             | 57             | 0             | 0             | 0               | 2020-03-19     | 2020-09-25     | 2021-06-19 |
| 56/901/0002   | 55             | 100            | 95             | 0             | 5             | 5               | 2020-03-15     | 2020-03-17     | 2021-06-15 |
| 56/901/0003   | 25             | 167            | 66             | 0             | 0             | 0               | 2020-03-14     |                | 2021-06-14 |
| 66/901/0004   | 15             | 224            | 178            | 0             | 2             | 2               | 2020-03-08     | 2020-01-07     | 2021-06-08 |
| 66/901/0005   | 25             | 89             | 44             | 0             | 0             | 0               | 2020-03-06     | 2019-02-05     | 2021-06-06 |
| 66/901/0006   | 43             | 100            | 95             | 0             | 0             | 0               | 2020-03-05     | 2021-01-28     | 2021-06-05 |
| 66/901/0007   | 14             | 619            | 175            | 0             | 152           | 153             | 2020-03-05     | 2020-02-26     | 2021-06-05 |
| 66/901/0008   | 35             | 114            | 114            | 0             | 0             | 0               | 2020-02-24     | 2020-04-09     | 2021-05-24 |
| 66/901/0009   | 19             | 59             | 55             | 0             | 0             | 0               | 2020-02-21     | 2016-09-26     | 2021-05-21 |
| 66/901/0010   | 24             | 244            | 235            | 0             | 1             | 1               | 2020-02-21     | 2021-04-19     | 2021-05-21 |
| 66/901/0011   | 1              | 6              | 4              | 0             | 1             | 1               | 2020-02-20     |                | 2021-05-20 |
| 66/901/0012   | 21             | 77             | 26             | 0             | 0             | 0               | 2020-02-15     | 2021-01-18     | 2021-05-15 |
| 66/901/0013   | 441            | 1071           | 735            | 0             | 0             | 0               | 2020-02-12     | 2020-04-23     | 2021-05-12 |
| 66/901/0014   | 6              | 16             | 7              | 0             | 0             | 0               | 2020-02-07     | 2020-05-15     | 2021-05-07 |
| 66/901/0015   | 5              | 228            | 125            | 0             | 6             | 7               | 2020-02-06     |                | 2021-05-06 |
| 6 000 016     | 3              | 14             | 0              | 0             | 0             | 0               | 2020-01-30     |                | 2021-04-30 |

- To download the information on the approaching CBI table, select the paper icon circled red.
- The number of records viewed per page can be altered by selecting the down arrow, highlighted in the blue box.

If you require further assistance, please contact ScotEID on 01466 794323.